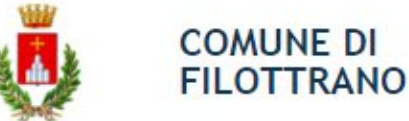

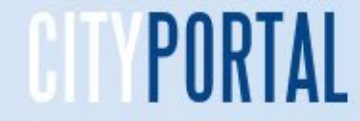

Per accedere ai Servizi Scolastici tramite il Portale Online del Comune di Filottrano seguire in sequenza le indicazioni numeriche

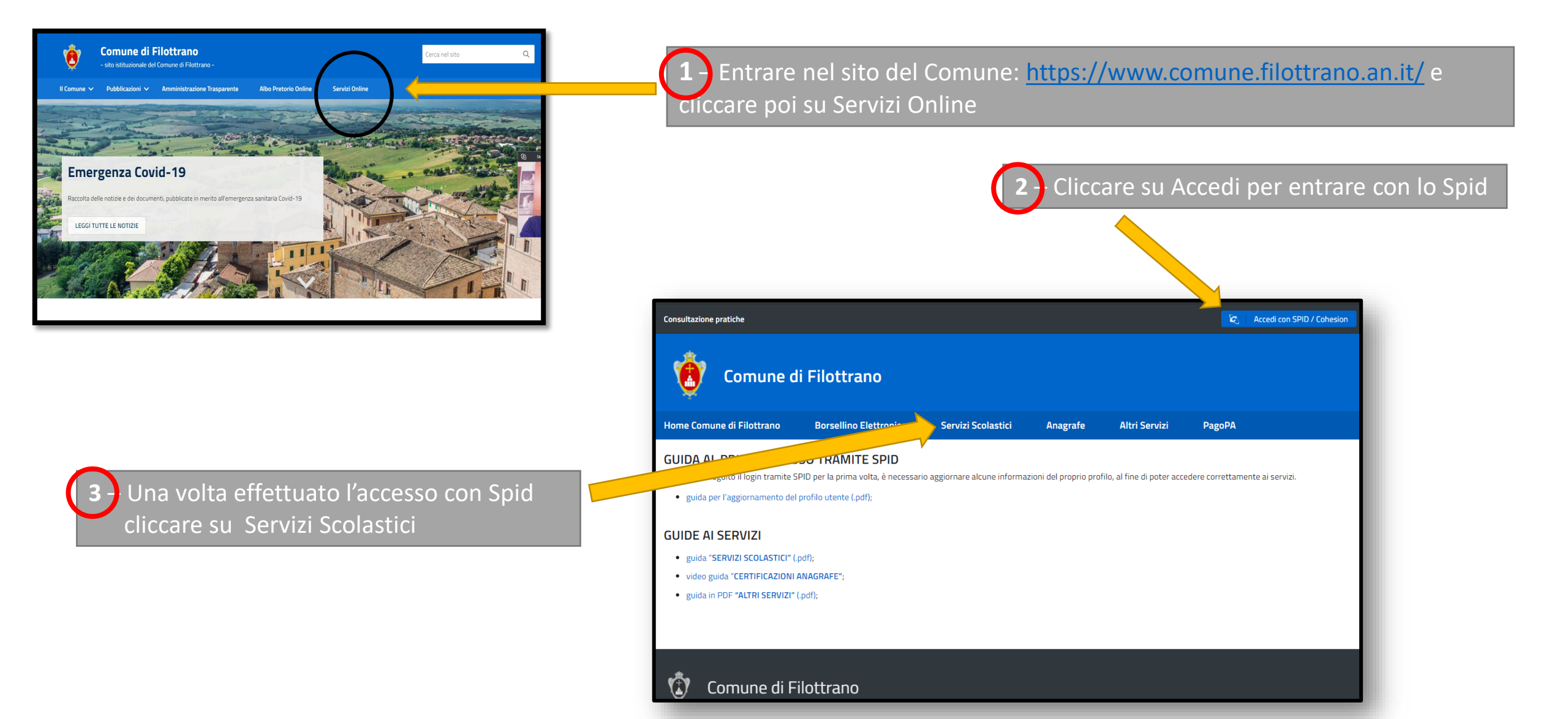

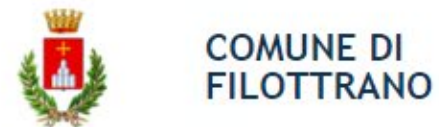

Accesso con Spid al portale del Servizi – L'accesso è possibile solamente tramite Spid in quanto obbligatorio per tutti i rapporti con la Pubblica Amministrazione.

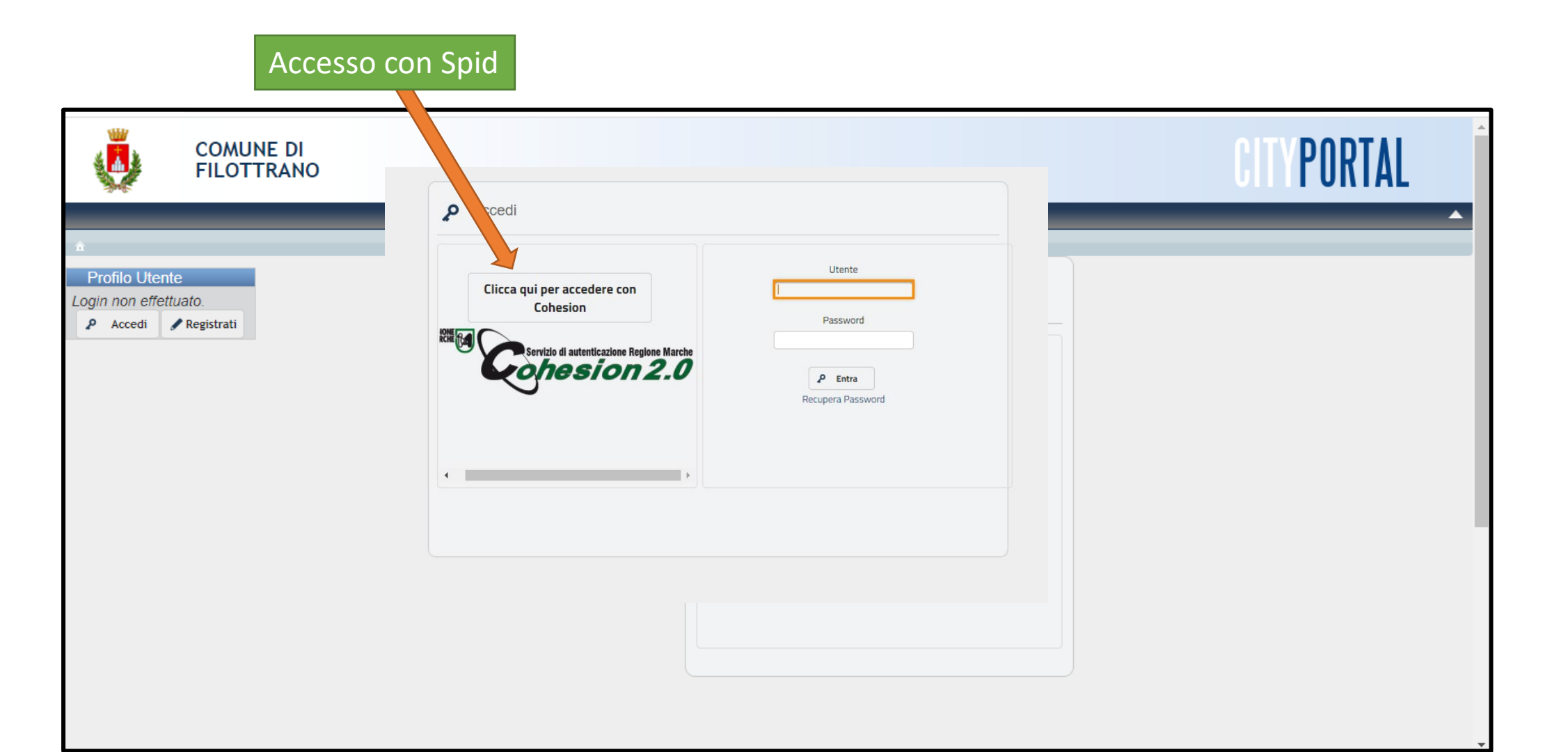

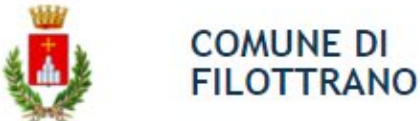

Accesso con Spid al portale del Servizi– Tramite il Sistema Pubblico di Identità Digitale si può accedere ai servizi online della pubblica amministrazione ed è effettuato tramite il portale della Regione Marche Cohesion. Questa la sequenza per l'accesso

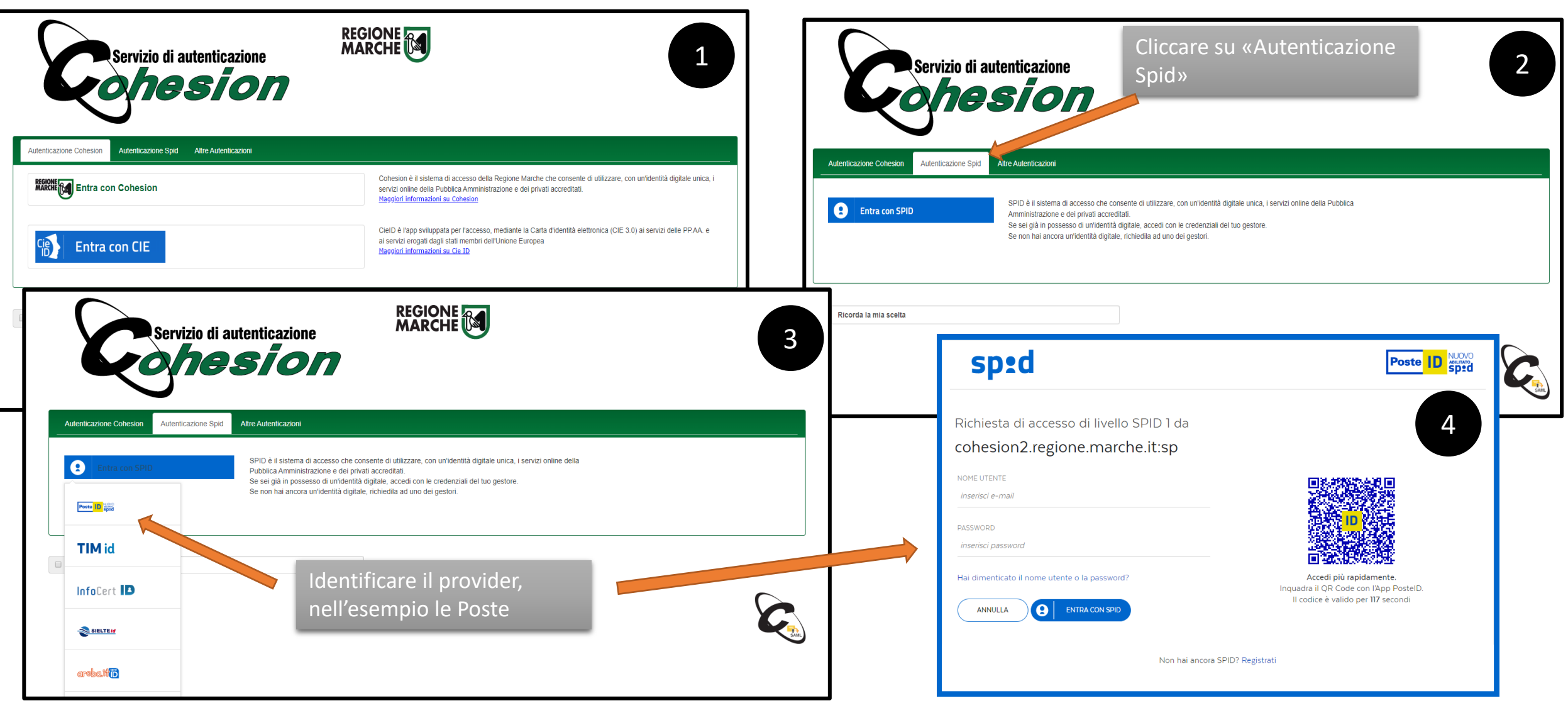

Portale dei Servizi OnLine del Comune di Filottrano

Al primo accesso deve essere effettuata la convalida dell'account - Arriverà una mail simile a questa, è necessario cliccare sul link per confermare la registrazione e per poter operare. Per i non residenti la domanda dovrà essere verificata dall'ufficio e successivamente attivata.

| PRINCIPALE 7                                                                                                    | OFFERTE 3                                                                                       | SOCIAL ×                                                   |                       |
|----------------------------------------------------------------------------------------------------|-------------------------------------------------------------------------------------------------|------------------------------------------------------------|-----------------------|
| <b>*</b> * *                                                                                                    | û 0 <b>i þ</b>                                                                                  | Altro 🔻                                                    | Vista 👻               |
| < Indietro                                                                                                    |                                                                                                 | 8                                                          | ~ ~                   |
| CityPortal - Link<br>☆ ⊠<br>noreply.cityportal@cit<br>A<br>Rispondi Rispondi a tu                                                             | <b>convalida account</b><br>yware.it<br>utti Inoltra Elimina Alt                                | 0 🕶                                                        | ▲<br>6/2/2020 12:53 N |
| Credenziali di acc<br>utente<br>password<br>Visita il sito all'ind<br><u>https://servizi.cor</u><br><u>aaf2ae6659b2</u><br>per convalidare l' | cesso al portale.<br>dirizzo:<br><u>mune.filottrano.an.it/cityport</u><br>utente di Cityportal. | al/publicArea/ConvalidaUtente.jsf?conv=3f797366-19ed-4505- | ₽ <u>9981-</u>        |

COMUNE DI

FILOTTRANO

Si consiglia di verificare sempre la ricezione della mail anche nella **cartella dello Spam** della propria casella di posta

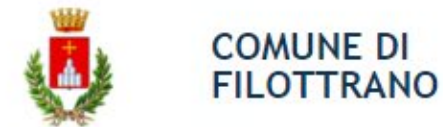

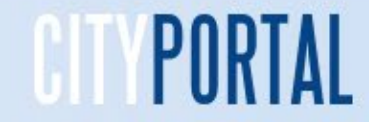

#### Borsellino Elettronico ricarica ed estratto conto

Cliccando su Borsellino Elettronico si potranno scegliere le due funzionalità: Ricarica ed Estratto Conto

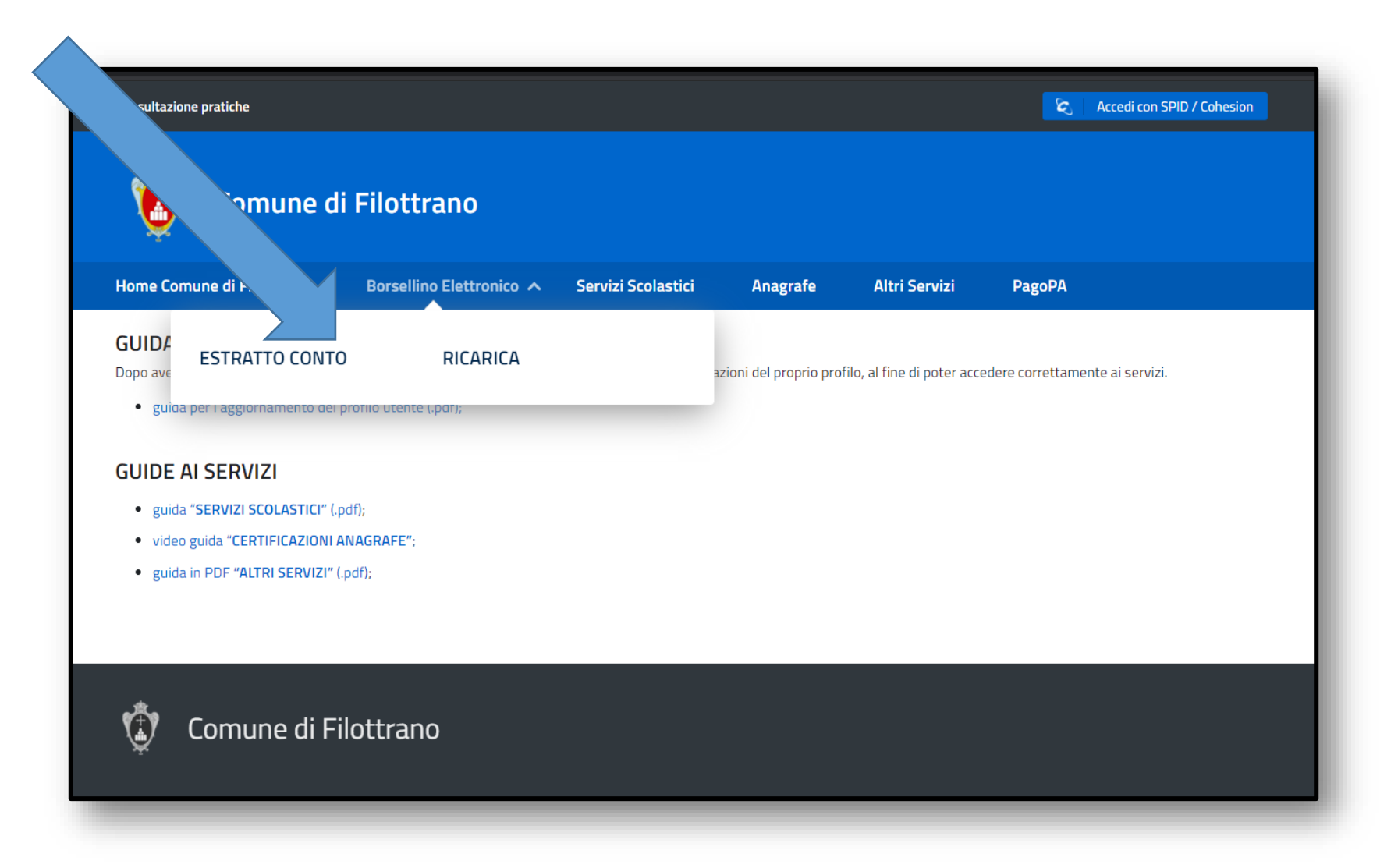

# Borsellino Elettronico estratto conto

COMUNE DI

FILOTTRANO

Sono evidenziati i dati contabili del Borsellino con il Saldo disponibile come avviene normalmente per un conto bancario. Gli addebiti della mensa sono giornalieri, quelli della retta fissa sono mensili. Cliccando sulla «I» della riga dei totali mensili, si aprirà il prospetto con il calendario del mese e l'indicazione dei pasti consumati giorno per giorno per l'iscritto selezionato. In questa funzione sarà predisposto un apposito bottone per la produzione automatica della certificazione delle spese sostenute utilizzabile nella dichiarazione dei redditi

| ome → Estratto c | onto        |                                                   |  |      |  |               |      |  |
|------------------|-------------|---------------------------------------------------|--|------|--|---------------|------|--|
| aldo Disponibile | 0,00        |                                                   |  |      |  |               |      |  |
| Data 🛇           |             | Descrizione 🛇 Importo Entrata 🛇                   |  |      |  | Importo Spesa |      |  |
| 18-02-2020       | 31-07-2020  | Totale Luglio 2020 Pinco Pallino num presenze: 1  |  |      |  | 0,00          | 4,50 |  |
| 18-02-2020       | Versamento  | su Servizi Scolastici ** in attesa di conferma ** |  | 1,20 |  | 0 0,0         |      |  |
| 17-02-2020       | Versamento  | su Servizi Scolastici ** in attesa di conferma ** |  | 5,00 |  | 0 0,0         |      |  |
| 13-02-2020       | Saldo da Ge | stione Precedente                                 |  | 8,00 |  | 0,00          |      |  |

 $\wedge$ 

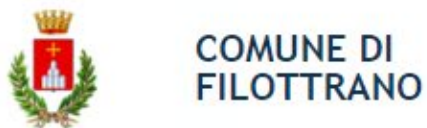

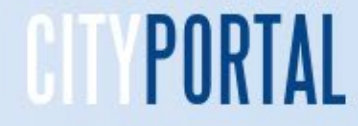

# Borsellino elettronico Pagamenti

Nella prima tabella sono indicate le modalità di addebito per il servizio di trasporto scolastico. Nelle altre le modalità per il servizio accoglienza e il costo giornaliero per il servizio mensa.

| Tipo trasporto                                   | Importo<br>annuo | N.<br>pagamenti | importo per<br>ogni<br>pagamento | Settembre | ottobre | novembre | dicembre | gennaio | febbraio | marzo | aprile | maggio | giugno | Totale |
|--------------------------------------------------|------------------|-----------------|----------------------------------|-----------|---------|----------|----------|---------|----------|-------|--------|--------|--------|--------|
| Mattino 1 figlio andata e ritorno                | 265,74           | 8               | 33,22                            | 0         | 33,22   | 33,22    | 33,22    | 33,22   | 33,22    | 33,22 | 33,22  | 33,22  | 0      | 265,74 |
| Mattino 2 figli andata e ritorno                 | 410,97           | 8               | 51,37                            | 0         | 51,37   | 51,37    | 51,37    | 51,37   | 51,37    | 51,37 | 51,37  | 51,37  | 0      | 410,97 |
| Mattino 3 figli andata e ritorno                 | 463,5            | 8               | 3 57,94                          | 0         | 57,94   | 57,94    | 57,94    | 57,94   | 57,94    | 57,94 | 57,94  | 57,94  | 0      | 463,50 |
| Mattino 4 figli o più andata e ritorno           | 540,75           | 8               | 67,59                            | 0         | 67,59   | 67,59    | 67,59    | 67,59   | 67,59    | 67,59 | 67,59  | 67,59  | 0      | 540,75 |
|                                                  |                  |                 |                                  |           |         |          |          |         |          |       |        |        |        |        |
| Mattino 1 figlio solo andata o solo ritorno      | 200,85           | 8               | 3 25,11                          | 0         | 25,11   | 25,11    | 25,11    | 25,11   | 25,11    | 25,11 | 25,11  | 25,11  | 0      | 200,85 |
| Mattino 2 figli solo andata o solo ritorno       | 309              | 8               | 38,63                            | 0         | 38,63   | 38,63    | 38,63    | 38,63   | 38,63    | 38,63 | 38,63  | 38,63  | 0      | 309,00 |
| Mattino 3 figli solo andata o solo ritorno       | 355,35           | 8               | 3 44,42                          | 0         | 44,42   | 44,42    | 44,42    | 44,42   | 44,42    | 44,42 | 44,42  | 44,42  | 0      | 355,35 |
| Mattino 4 figli o più solo andata o solo ritorno | 404,79           | 8               | <sup>3</sup> 50,60               | 0         | 50,60   | 50,60    | 50,60    | 50,60   | 50,60    | 50,60 | 50,60  | 50,60  | 0      | 404,79 |
|                                                  |                  |                 |                                  |           |         |          |          |         |          |       |        |        |        |        |
| Solo Rientro Pomeridiano andata e ritorno        | 80,00            | 8               | 3 10,00                          | 0         | 10,00   | 10,00    | 10,00    | 10,00   | 10,00    | 10,00 | 10,00  | 10,00  | 0      | 80,00  |
| Solo Rientro Pomeridiano andata o ritorno        | 40,00            | 8               | 5,00                             | 0         | 5,00    | 5,00     | 5,00     | 5,00    | 5,00     | 5,00  | 5,00   | 5,00   | 0      | 40,00  |

| Scuola               | Tipologia       | Costo |
|----------------------|-----------------|-------|
| Materna              | Pasto 1 figlio  | 4,5   |
|                      | Pasto più figli | 3,5   |
|                      |                 |       |
| Primaria Tempo Pieno | Pasto 1 figlio  | 5     |
|                      | Pasto più figli | 4     |

| Servizio accoglienza | Importo<br>annuo | Num<br>Pagam | Importo per<br>ogni<br>pagamento | 30<br>Settembre | ottobre | novemb<br>re | dicemb<br>re | gennai<br>o | febbrai<br>o | marz<br>o | april<br>e | maggi<br>o | giugn<br>o |
|----------------------|------------------|--------------|----------------------------------|-----------------|---------|--------------|--------------|-------------|--------------|-----------|------------|------------|------------|
| Per ogni figlio      | 50,00            | 1            | 50,00                            | 50,00           | 0       | 0            | 0            | 0           | 0            | 0         | 0          | 0          | 0          |
|                      |                  |              |                                  |                 |         |              |              |             |              |           |            |            |            |
|                      |                  |              |                                  |                 |         |              |              |             |              |           |            |            |            |

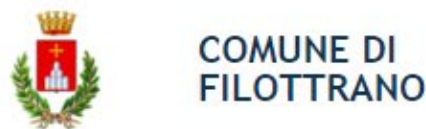

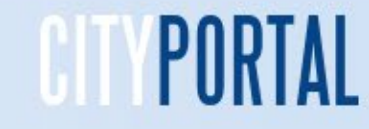

## **Borsellino elettronico Ricarica**

Per ricaricare il borsellino è necessario indicare l'importo e poi cliccare sulla modalità prevista nelle due rettangoli sotto l'importo. Se si sceglie «Stampa bollettino» si provvederà alla stampa del modulo PagoPa che poi potrà essere pagato con l'home banking, alle poste, nelle tabaccherie e in tutti i punti dove è accettato (esempio: Cbill, Satispay). Se si sceglie «Paga» si potrà procedere al pagamento con PagoPa tramite carta di credito online. Naturalmente quest'ultimo sarà subito disponibile nel borsellino mentre quello con la stampa lo sarà solo subito dopo il pagamento effettivo

|                                                               | ENTE CREDITORE Cod. Fiscale 00332510429                                                                                                    | DESTINATARIO AVVISO Cod. Fiscale LNRMNC73A47D007S                                                                                                    |
|---------------------------------------------------------------|----------------------------------------------------------------------------------------------------|----------------------------------------------------------------------------------------------------|
|                                                               | SENIGALLIA                                                                                                    | LEONARDI MONICA                                                                                                    |
|                                                               | Collegandoti al sito web riportato di seguito, puol effettuare il pagamento online<br>inserendo, nella sezione 'Avviso da pagare predeterminato', il Codice Avviso<br>riportato sul presente documento                                                                                                    |                                                                                                    |
|                                                               | senigallia.comune.plugandpay.lt/                                                                                                    |                                                                                                    |
| Home - Hearea                                                 | DETTAGLI DEL PAGAMENTO                                                                                                    |                                                                                                    |
|                                                               | Oggetto del pagamento: Ricarica borsellino                                                                                                    |                                                                                                    |
| Importo da versare sul Borsellino EURO Paga Stampa bollettino |                                                                                                    |                                                                                                    |
|                                                               | QUANTO E QUANDO PAGARE?                                                                                                    | DOVE PAGARE? Lista dei canali di pagamento su www.pagopa.gov.tt                                                                                                    |
|                                                               | 1,00 Euro entro il 24/07/2019                                                                                                    | PAGA SUL SITOO CON LE APP<br>del tuo Ente Creditore, della tua Banca o degli altri<br>canali di pagamento. Potrai pagare con carte, conto<br>corrente o CellL.           |
|                                                               | L'importo à aggiornato automaticamente del sitemme e potrebbe<br>subire variacioni per eventual gravi, not de circade, indennità di<br>mora, sanatorio interesti, acc. Un operatore, il alto o l'app che<br>urara il protebber o ginità diveder una ciffa diversa da quella<br>qui indicata. Puol pegene con una unica rata.                                                                                                    | PAGA SUL TERRITORIO<br>In tuti gli Uffio Fostali, in Banca, in Ricevitoria, dal<br>Tabaccia) al Banomat, al Operamerata.                                                 |
|                                                               | Utilizza la porzione di avviso relativa al canale di pagamento che pro                                                                                                    | ferisci.                                                                                                    |
|                                                               | BANCHE E ALTRI CANALI                                                                                                    | RATA entro il 24/07/2019                                                                                                    |
|                                                               | Qui accanto trovil i codice QR e<br>ii codice interbancario GBIL<br>per pagare attraverso i circuito<br>bancario e gliatricranali di<br>pagamento abilitati.<br>Codica C                                                                                                    | io LEONANDI MONICA Euro 1,00<br>tora REINGALLIA<br>lal pagmanto Ricarka bonatino<br>IILL Cadica Avriso Cod. Fiscale Ente Creditore<br>0010 8192 0500 0003 41 00332510429 |
|                                                               | BOLLETTINO POSTALE PA BancoPosta                                                                                                    | RATA entro il 24/07/2019                                                                                                    |
|                                                               | Posteitaliane 🗧 sulc/cn. 0                                                                                                    | Euro 1.00                                                                                                    |
|                                                               | Belletin suitatil Parkin karket<br>gi Uffici Parkin suitatili faito<br>digitali jabilitatili Parkin kaitanan<br>di Uffici Parkin kaitanan<br>di Uffici Parkin ka | EXIC CHRURGH E COONTOUTTO DELLA PROVINCIA DI VIB<br>MORICA<br>Internettino<br>Tipo Cedica Fiscale Ente                                                                   |

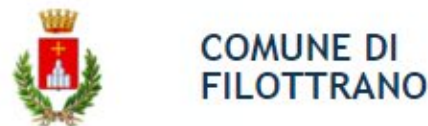

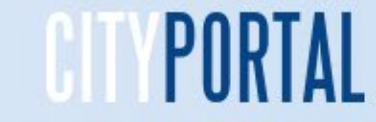

## Borsellino elettronico Ricarica on line

Possono essere effettuate ricariche con Carta di Credito, Conto correnti di istituti aderenti (Poste, Intesa San Paolo, My Bank, ecc.), Altri sistemi (PayPal, Satispay, Postepay, Bancomatpay, ecc.). La sequenza illustra il pagamento con Carta di credito.

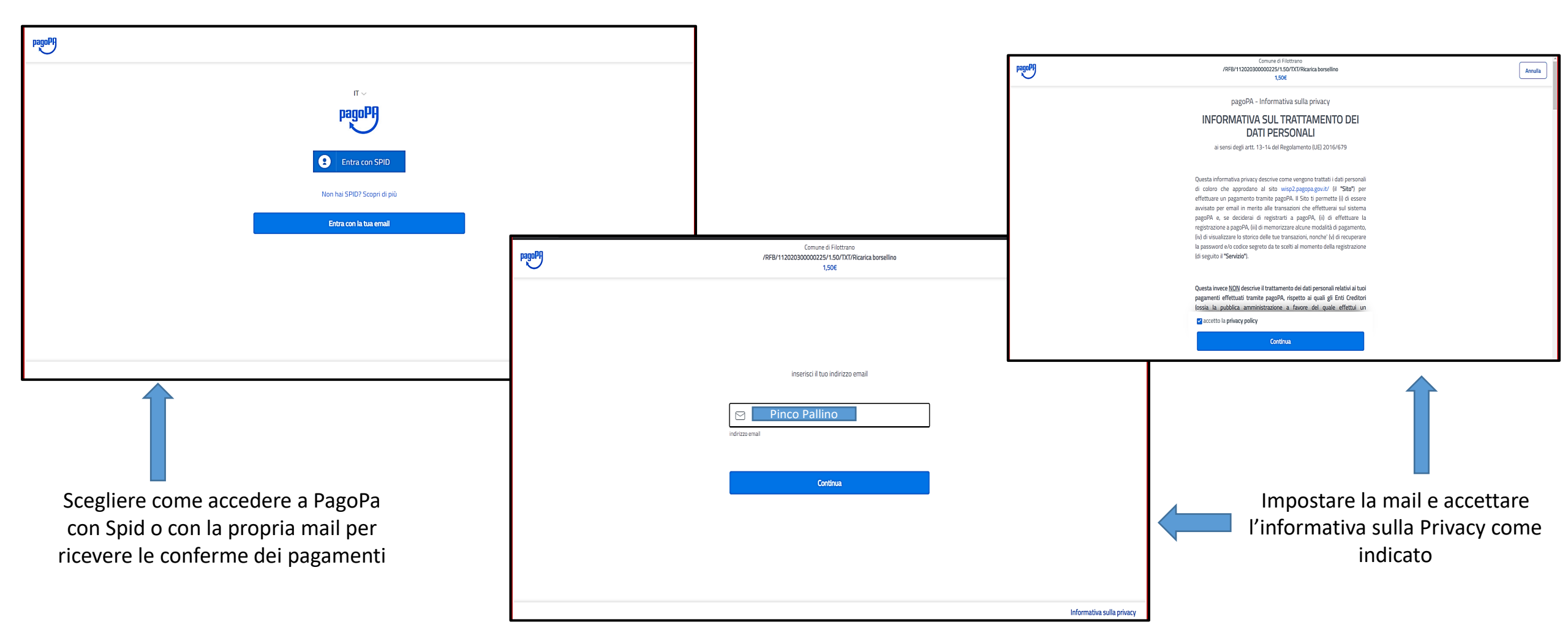

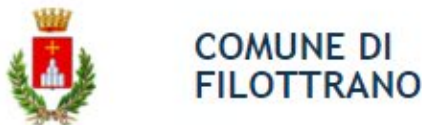

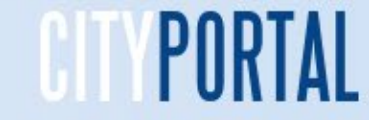

#### Borsellino elettronico Ricarica on line

Possono essere effettuate ricariche con Carta di Credito, Conto correnti di istituti aderenti (Poste, Intesa San Paolo, My Bank, ecc.), Altri sistemi (PayPal, Satispay, Postepay, Bancomatpay, ecc.). La sequenza illustra il pagamento con Carta di credito.

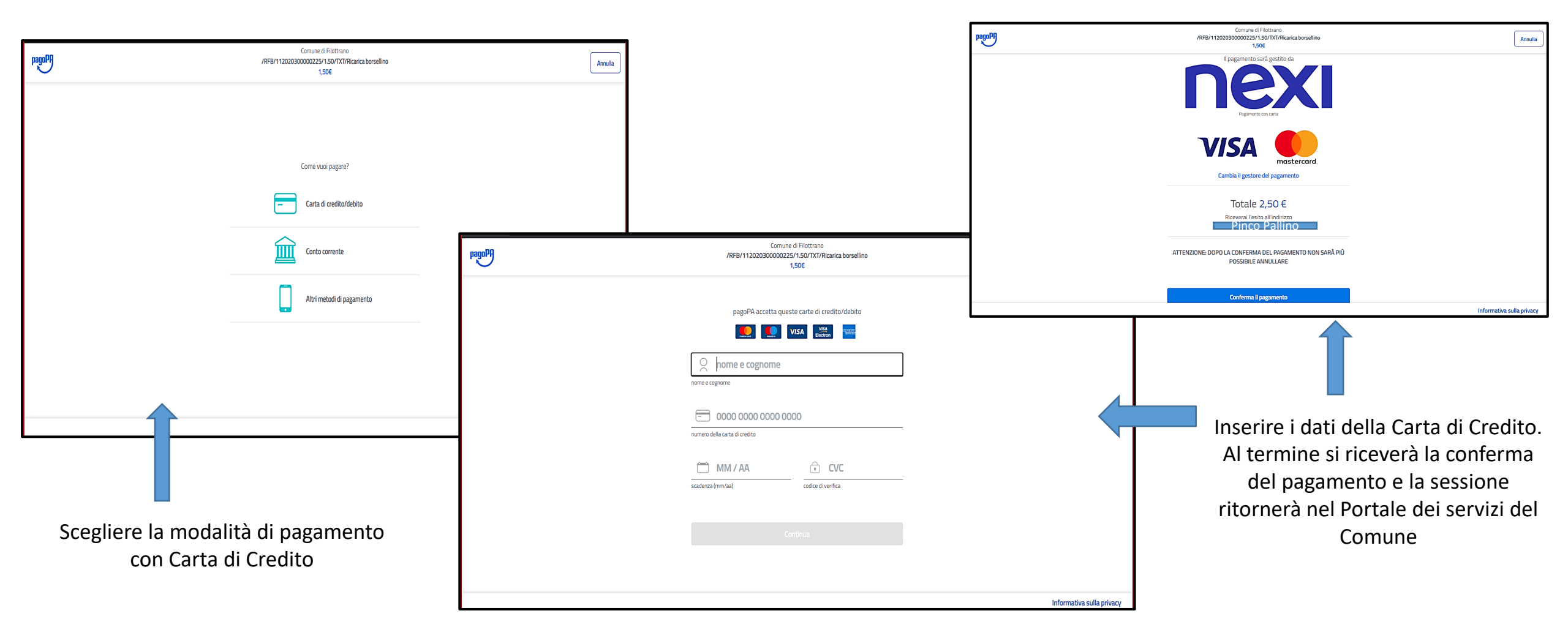

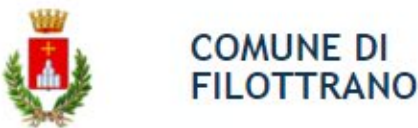

Portale dei Servizi OnLine del Comune di Filottrano

# Grazie per l'attenzione